A PAGE-BY-PAGE OVERVIEW:

# HOW TO EFFECTIVELY REVIEW MITRE ENGENUITY ATT&CK® EVALUATIONS: ENTERPRISE

Here's a downloadable guide on how to simplify your review to meaningfully analyze relevant data and best inform an effective cybersecurity strategy that addresses your precise needs:

# **STEP 1:** GO TO EVALUATIONS OVERVIEW PAGE

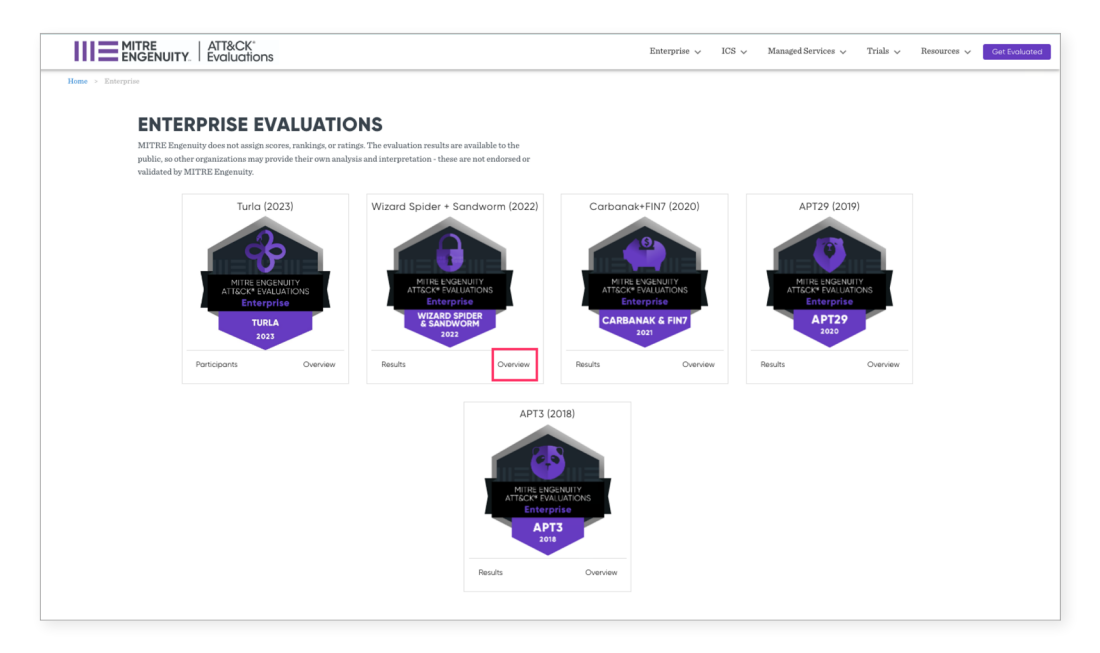

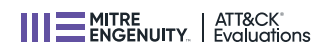

Review cyber threat intelligence descriptions around a particular adversary:

- ATT&CK descriptions
- Emulation notes

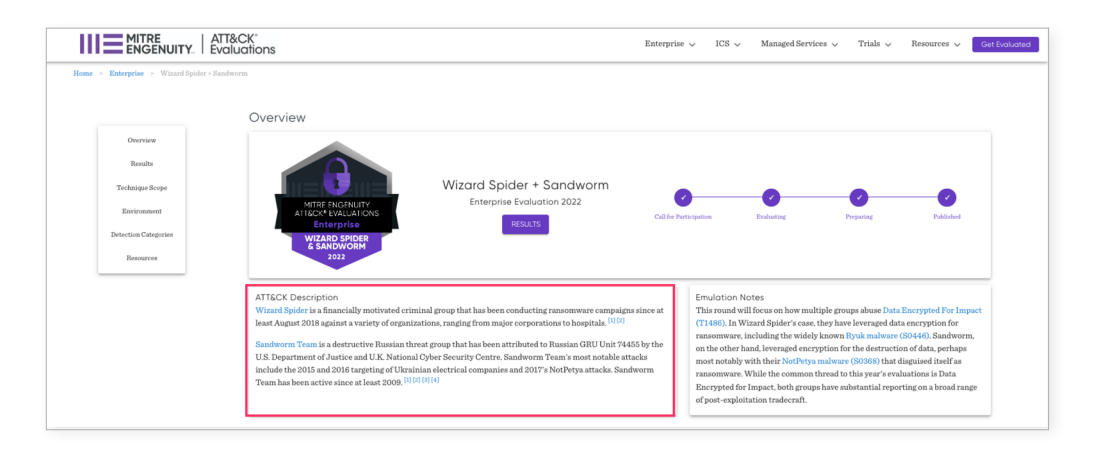

## **STEP 2:** SELECT A PROVIDER

On the Evaluations Overview page, scroll down and select a provider in the Results section. This takes you to that provider's overview page.

|                                                        | Results          |      |                     |               |      |                     |        |
|--------------------------------------------------------|------------------|------|---------------------|---------------|------|---------------------|--------|
| Overview<br>Results                                    | <b>В</b> А С М Е | ACME | <b>     </b>   ACME | ⊕ A C M E     | ACME | 1 <b>111</b> 1 ACME |        |
| Technique Scope<br>Environment<br>Detection Categories | <b>Д</b> а с м е | ACME | <b>1 1 1</b> ACME   | ⊕ A C M E     | ACME | <b>1 1 1</b> ACME   | € АСМЕ |
| Resources                                              | <b>В</b> а с м е | ACME | <b>1 1 1</b> ACME   | <b>Д</b> асме | ACME | <b>1 1 1</b> ACME   | ∯ асме |
|                                                        | <b>Д</b> асме    | ACME | <b>1 1 1</b> acme   | ⊕ A C M E     | ACME | III ACME            | ∯ асме |
|                                                        |                  |      | փի                  | асме 🕀 🗚      | CME  |                     |        |

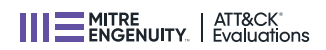

### **STEP 3:** PICK AN ADVERSARY

Pick an adversary to see specific results against that adversary for this provider.

| dact Adversarias                                                                                              |                                                          |                      |                        |                            |  |  |  |  |  |
|----------------------------------------------------------------------------------------------------|----------------------------------------------------------|----------------------|------------------------|----------------------------|--|--|--|--|--|
| enview APT3 (2018) APT29 (2020) Corbo<br>luction Summary<br>e are the evaluations that Clisco has participate | iok+FRI7 (2021) Wizord Spider + Sandworm (2022)<br>d in: | Turka (2022)         |                        |                            |  |  |  |  |  |
| Evaluations                                                                                                   | Analytic Coverage 👔                                      | Telemetry Coverage ( | Visibility (i          | Detection Count (i)        |  |  |  |  |  |
| APT3 (2018)                                                                                                   |                                                          |                      |                        |                            |  |  |  |  |  |
| APT29 (2020)                                                                                                  |                                                          |                      |                        |                            |  |  |  |  |  |
|                                                                                                    | 42 of 174                                                | 112 of 174 🚯         | 122 of 174<br>substeps | 160 across 174<br>substeps |  |  |  |  |  |
| Carbanak+FIN7 (2021)                                                                                          | substeps                                                 | BADSTOPS             |                        |                            |  |  |  |  |  |

This will take you to the provider's Results page, where you'll want to dive in deeply.

# **STEP 4: UNDERSTANDING SCENARIOS**

Focus on a particular scenario by clicking on it.

| ACME Cybersecurity Overview                                                                                                    |  |
|----------------------------------------------------------------------------------------------------|--|
| Participant Configuration: Wizard Spider + Sandworm                                                                                                    |  |
| Download Waard Spider + Sandworm JSON 🛓                                                                                                    |  |
| HTTEE Dopensity due set an eigen some, enabang, er verdage, De endwatten verda aur auchtels in else pallet, en ober regulatations mag proside their<br>energianglan and interpretation - these are not endword or velidated by HTTEE Dopensity.                                                                                                    |  |
| Ownerware         APTS (2018)         APT2P (2020)         Carbonal+FM7 (2021)         Wased Spide + Sondwore (2022)         Turis (2022)                                                                                                    |  |
| Scenaria Scenaria 2 Protections                                                                                                    |  |
|                                                                                                    |  |
| A set of the set of the set of th |  |
|                                                                                                    |  |
| b and a second second s |  |

There are multiple scenarios within each evaluation. Read each scenario to gain an understanding of how the provider performed during that specific scenario, within the specific evaluation round you are in.

### **STEP 5:** REVIEW THE DETECTION SUMMARY

Review the Detection Summary by scrolling through the carousel of screenshots.

| Engenaity-do<br>Ipris and inte | oes not assign scores, re<br>erpretation - these are i | unklings, or ratings. The evaluation results are available to the public, s<br>not endorsed or validated by MITRE Engenwity. | o other separatoritions may prevail their |   |
|--------------------------------|--------------------------------------------------------|----------------------------------------------------------------------------------------------------|-------------------------------------------|---|
| rview                          | APT3 (2018)                                            | APT29 (2020) Carbanak+FIN7 (2021) Wizard S                                                                                   | spider + Sandworm (2022) Turta (2022)     |   |
| nario 1                        | Scenario 2                                             | Protections                                                                                                    |                                           |   |
|                                |                                                        |                                                                                                    |                                           |   |
|                                |                                                        |                                                                                                    | A                                         |   |
|                                |                                                        |                                                                                                    | 1. 5 . 5 . 6                              |   |
|                                |                                                        |                                                                                                    | 100 B 100 B 10                            |   |
|                                | 0                                                      |                                                                                                    | A SCHEROLDER A                            | 0 |
|                                |                                                        |                                                                                                    | 11.111111111111                           |   |
|                                |                                                        |                                                                                                    | 1 PR                                      |   |

The detection summary gives context and a broad view of the specific scenario that you're looking at. It highlights the experience you would see within your UI and UX if you were to implement this product within your security infrastructure and the specified adversary breached your environment.

Evaluations has the largest global database of product screenshots.

In order to assess UX/UI, ask yourself:

- Do you like what you see?
- Will it work with your team?
- Is the visual representation responsive to your team's needs?

#### HOW TO EFFECTIVELY REVIEW MITRE ENGENUITY ATT&CK® EVALUATIONS: ENTERPRISE

### **STEP 6:** DIVE DEEPER INTO THE RESULTS

Scroll down and dive deeply into these results because they say a lot!

- · See specifics regarding the scenario and provider
- Inspect detection categories
- Evaluate products off of the emulation plan
- See the detections in the products
- See how those detections were categorized

Within the results, focus on the data itself. We show a breakdown of achievements across each step and sub step of the overall emulation plan.

- Review detection criteria and categories
- Determine if the provider achieved detection within the emulation
- Review screenshot showing how the actual detection was generated
- Focus on higher-fidelity results to limit your alert fatigue

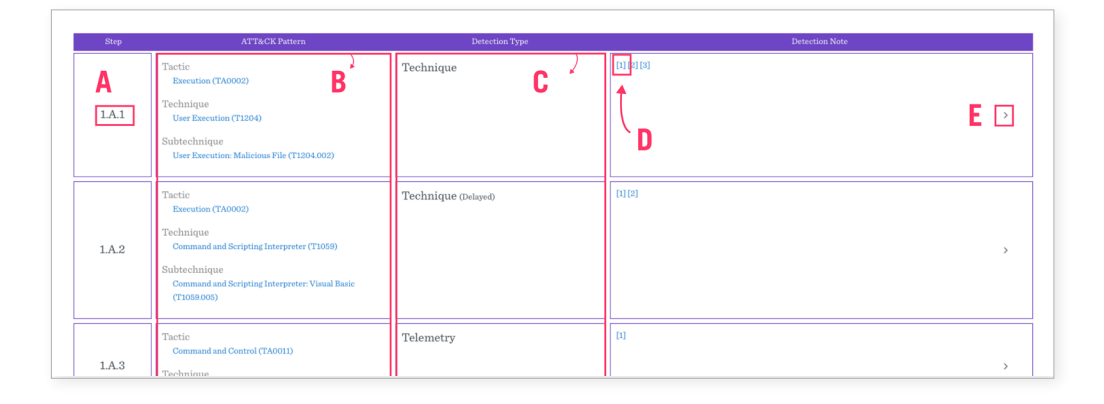

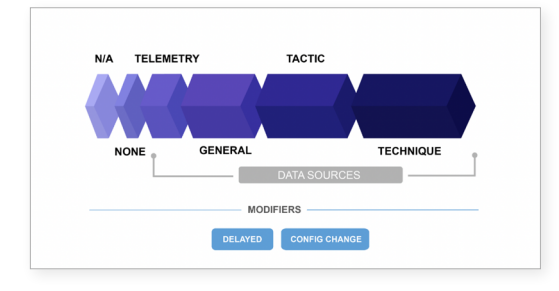

Detection Categories are explained for each adversary. In this instance they can be found <u>here</u>.

#### A Steps & substeps of emulation plan

#### B

Tactics, techniques, and subtechniques

#### C

Detection Categories column

#### D

Click here to see screen shots of the detectors within the provider's enviroment

#### E

Click here for Detection Criteria and Data Sources

### **STEP 7: CONSIDER PROTECTION RESULTS**

| Participant                          | Configuration                                                   | Wizard Spider                                                            | + Sandworm                                                                                 |                                                                                       |                         |
|--------------------------------------|-----------------------------------------------------------------|--------------------------------------------------------------------------|--------------------------------------------------------------------------------------------|---------------------------------------------------------------------------------------|-------------------------|
| di cicipuire (                       | Johngurution.                                                   | That a option                                                            | billion                                                                                    |                                                                                       |                         |
|                                      |                                                                 |                                                                          | _                                                                                          |                                                                                       |                         |
|                                      | Vizard Spider +                                                 | Sandworm JSON                                                            | 1 👲                                                                                        |                                                                                       |                         |
| Download v                           |                                                                 |                                                                          |                                                                                            |                                                                                       |                         |
| Download v                           |                                                                 |                                                                          |                                                                                            |                                                                                       |                         |
| fITRE Engenuitz<br>wn analysis and i | y does not assign scor<br>interpretation - these                | res, rankings, or ratings.<br>: are not endorsed or vali                 | The evaluation results are available idated by MITRE Engenuity.                            | e to the public, so other organizations may provide                                   | their                   |
| AITRE Engenuity<br>wn analysis and i | y does not assign scor<br>interpretation - these                | res, rankings, or ratings.<br>: are not endorsed or vali                 | The evaluation results are available<br>idated by MITRE Engenuity.                         | e to the public, so other organizations may provide                                   | their                   |
| AITRE Engenuity<br>wn analysis and t | y does not assign scor<br>interpretation - these<br>APT3 (2018) | res, rankings, or ratings.<br>e are not endorsed or vali<br>APT29 (2020) | The evaluation results are available<br>idated by MITRE Engenuity.<br>Carbanak+FIN7 (2021) | e to the public, so other organizations may provide<br>Wizard Spider + Sandworm (2022 | their<br>) Turka (2022) |
| fITRE Engenuity<br>wn analysis and i | y does not assign scor<br>interpretation - these<br>APT3 (2018) | res, rankings, or ratings.<br>e are not endorsed or vali<br>APT29 (2020) | The evaluation results are available<br>idated by MITRE Engenuity.<br>Carbanak+FIN7 (2021) | e to the public, so other organizations may provide<br>Wizard Spider + Sandworm (2022 | their<br>Turla (2022)   |

These are simpler to review than detection results because these are linear tests that have a defined start and end. These are opt-in tests.

\*Note that not every tool reviewed is structured toward detection and protection.

| Download V       | and Precision & Prese decomposed (PCM)                                                                                            |       |
|------------------|----------------------------------------------------------------------------------------------------|-------|
| TRE Ensenuity    | na spider + Sanaworn USON 👱                                                                                                    |       |
|                  | n not assign scores, rankings, or ratings. The evaluation results are available to the public, so other organizations may provide | their |
| n analysis and i | pretation - these are not enaivised or variabled by M17RE Engenisty.                                                              |       |
| Overview         | PT3 (2018) APT29 (2020) Carbanak+FIN7 (2021) Wizard Spider + Sandworm (2022)                                                      | Turla |
|                  |                                                                                                    |       |
| Scenario 1       | Scenario 2 Protections                                                                                                    |       |
|                  |                                                                                                    |       |
|                  |                                                                                                    |       |
|                  |                                                                                                    |       |
| Test             | A TEST 1                                                                                                    |       |
| Test             |                                                                                                    |       |
| Test             | Emotet Initial Compromise.                                                                                                    |       |
| Test             | Persistence and Collection                                                                                                    |       |
| Test             |                                                                                                    |       |
| Test             | Techniques Included in this Test:                                                                                                 |       |
| Test             | User Execution: Malicious File                                                                                                    |       |
|                  | Command and Scripting Interpreter: Visual Basic                                                                                   |       |
|                  | Ingress Tool Transfer                                                                                                    |       |
|                  | Command and Scripting Interpreter:<br>Windows Command Shell                                                                       |       |
|                  | Obfuscated Files or Information                                                                                                   |       |
|                  | Windows Management Instrumentation                                                                                                |       |
|                  | Command and Scripting Interpreter:     PowerShell                                                                                 |       |
|                  | Ingress Tool Transfer                                                                                                    |       |
|                  | Signed Binary Proxy Execution: Rundll32                                                                                           |       |
|                  | Application Layer Protocol: Web Protocols                                                                                         |       |
|                  | Encrypted Channel: Symmetric Cryptography                                                                                         |       |
|                  | Boot or Logon Autostart Execution: Registry     Run Keys / Startup Folder                                                         |       |
|                  |                                                                                                    |       |
|                  | System Information Discovery                                                                                                    |       |

- Black text means the red team won
- **Purple text** means the product stopped the activity
- Gray text means the activity was contained before the product could be run
- Purple locks means the product successfully protected
- Unlocked icons mean the product did not protect

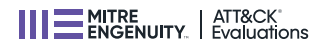

#### HOW TO EFFECTIVELY REVIEW MITRE ENGENUITY ATT&CK® EVALUATIONS: ENTERPRISE

### **STEP 8:** PARTICIPANT CONFIGURATION

You've looked at the results. What do you do now? Scroll up and go to the **Participant Configuration** page.

|                                                                                                    | Enterprise $\checkmark$ | ICS $\checkmark$ | Managed Services $\checkmark$ | Trials $\checkmark$ | Resources $\checkmark$ | Get Evaluated |
|----------------------------------------------------------------------------------------------------|-------------------------|------------------|-------------------------------|---------------------|------------------------|---------------|
| Home > Enterprise > Participants > Cuco                                                                                                   |                         |                  |                               |                     |                        |               |
| ACME Cybersecurity Results<br>Participant Configuration: Witard Spider - Sandworm                                                         |                         |                  |                               |                     |                        |               |
| Count food V Wated Spoler + Sand view, SON 🔮                                                                                              |                         |                  |                               |                     |                        |               |
| Ownerw         APT3 (2018)         APT2P (2018)         Contament /FM7 (2018)         Wzend Spader + Sandworm (2022)         Turis (2022) |                         |                  |                               |                     |                        |               |
| Scenario 1 Scenario 2 Protections                                                                                                    |                         |                  |                               |                     |                        |               |

The Participant Configuration page:

- See specifics regarding the scenario and provider
- Inspect detection categories
- Evaluate products off of the emulation plan
- See the detections in the products
- See how those detections were categorized

Downloadable JSON file:

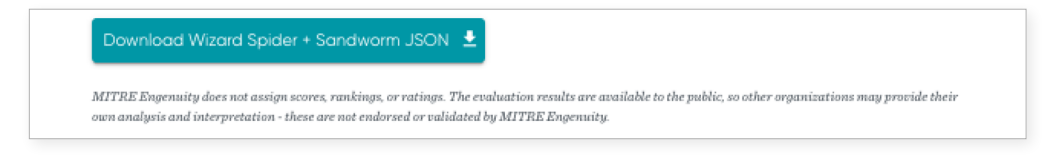

Advanced users can download a JSON (Java Script Object Notation) file, a structured data file that allows you to dive more deeply into results. You can use it to build internal analytics to further parse the data

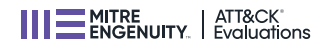

### STEP 9: FOLLOW-UP

#### We don't intend to be a one-stop shop to procure providers and products.

ATT&CK Evaluations results are meant to augment assessments. We hope this is just one component of an overall procurement strategy that takes many factors into consideration, including:

- Cost
- Resources
- Requirements
- And more

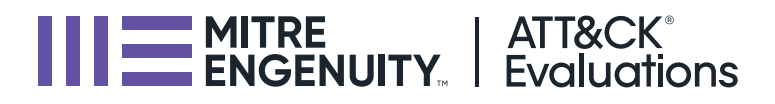

### **ABOUT MITRE ENGENUITY**

MITRE Engenuity, a subsidiary of MITRE, is a tech foundation for the public good. MITRE's mission-driven teams are dedicated to solving problems for a safer world. Through our public-private partnerships and federally funded R&D centers, we work across government and in partnership with industry to tackle challenges to the safety, stability, and well-being of our nation.

MITRE Engenuity brings MITRE's deep technical know-how and systems thinking to the private sector to solve complex challenges that government alone cannot solve. MITRE Engenuity catalyzes the collective R&D strength of the broader U.S. federal government, academia, and private sector to tackle national and global challenges, such as protecting critical infrastructure, creating a resilient semiconductor ecosystem, building a genomics center for public good, accelerating use case innovation in 5G, and democratizing threat-informed cyber defense.

### **ABOUT MITRE ENGENUITY ATT&CK® EVALUATIONS**

ATT&CK® Evaluations (Evals) is built on the backbone of MITRE's objective insight and conflict-free perspective. Cybersecurity vendors turn to the Evals program to improve their offerings and to provide defenders with insights into their product's capabilities and performance. Evals enables defenders to make better informed decisions on how to leverage the products that secure their networks. The program follows a rigorous, transparent methodology, using a collaborative, threat-informed, purple-teaming approach that brings together vendors and MITRE experts to evaluate solutions within the context of ATT&CK. In line with MITRE Engenuity's commitment to serve the public good, Evals results and threat emulation plans are freely accessible.